## Лабораторна робота №8

#### Налаштування анімації моделі персонажа у Unity3D

*Mema:* ознайомитися з імпортом 3D моделі персонажа в Unity3D, його підготовку, імпорт анімацій, налаштування аніматора та найпростіший контролер, який керуватиме рухами та анімацією персонажа.

#### Література

Humanoid Avatars https://docs.unity3d.com/Manual/AvatarCreationandSetup.html Retargeting of Humanoid animations <u>https://docs.unity3d.com/Manual/Retargeting.html</u> Importing a model with humanoid animations https://docs.unity3d.com/Manual/ConfiguringtheAvatar.html

Importing a model with non-humanoid (generic) animations https://docs.unity3d.com/Manual/GenericAnimations.html

Introduction to Unity Animation <u>https://www.kodeco.com/1494-introduction-to-unity-animation</u> Creating Reusable Characters With Blender and Unity <u>https://www.kodeco.com/31539225-creating-</u> reusable-characters-with-blender-and-unity

## Зміст роботи

Завдання. Виконати налаштування анімованої моделі персонажу у Unity3D. Застосувати анімації за варіантом

| Варіант | Вид анімації                                                       |
|---------|--------------------------------------------------------------------|
| 1       | Рух вперед і назад, Радісний стрибок, Біг, Дивитися через плече    |
| 2       | Стояння на місці, Ходити праворуч, ліворуч, Дурні танці, Радісний  |
|         | стрибок                                                            |
| 3       | Рух вперед і назад, Радісний стрибок, Хіт-Хоп танець, Впасти і     |
|         | покататися                                                         |
| 4       | Удар у голову, Крок вперед, Сильний удар у голову, Падіння         |
| 5       | Радісний стрибок, Дурні танці, Рух вперед і назад, Хіт-Хоп танець  |
| 6       | Удар Урагана, Біг, Зміна напряму, Дивитися через плече             |
| 7       | Рух вперед і назад, Біг, Дивитися через плече, Радісний стрибок    |
| 8       | Удар ліктем, Центральний блок, Підвісна груша, Падіння             |
| 9       | Розтяжка рук, Удар ліктем, Центральний блок, Реакція на удар       |
| 10      | Стояти на місці, Рух вперед і назад, Біг, Поворот вправо і вліво   |
| 11      | Удар ліктем, Центральний блок, Підвісна груша, Розтяжка рук        |
| 12      | Біг, Дивитися через плече, Реакція на удар, Удар ліктем            |
| 13      | Біг, Дивитися через плече, Стояти на колінах, Жорстоке вбивство,   |
| 14      | Біг, Впасти і покататися, Рух вперед і назад, Дивитися через плече |
| 15      | Плавання, Збирання сходами, Рух вперед і назад, Стрибок вниз       |

# Методичні рекомендації

Для цього можна використати Free - ассет із персонажем на Asset Store Unity(puc.1, 2, 3) або завантажити власну модель.

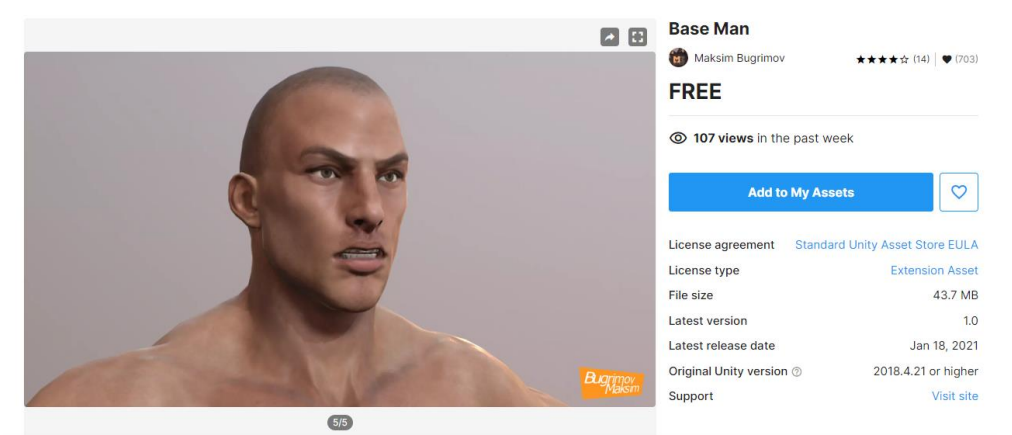

Рис. 1. https://assetstore.unity.com/packages/3d/characters/base-man-133457

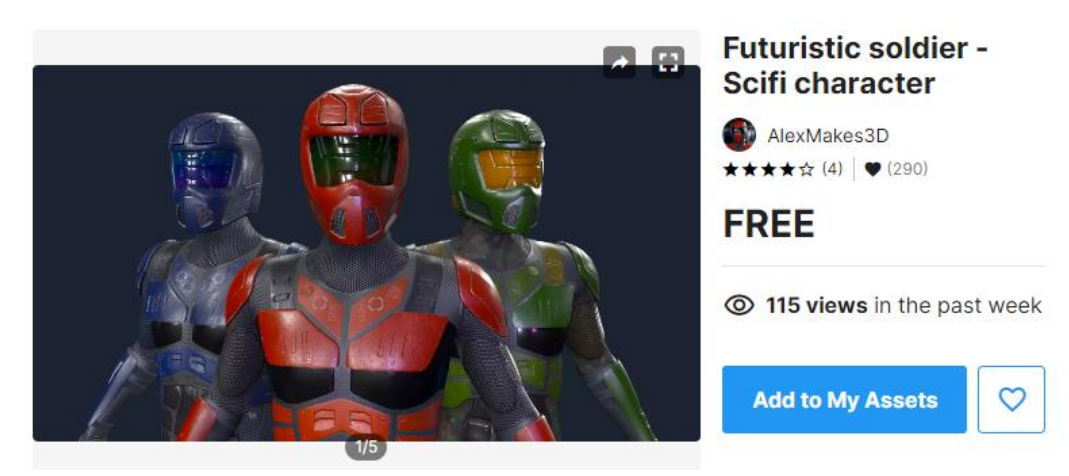

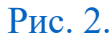

https://assetstore.unity.com/packages/3d/characters/humanoids/sci-fi/futuristic-soldier-scifi-character-202085

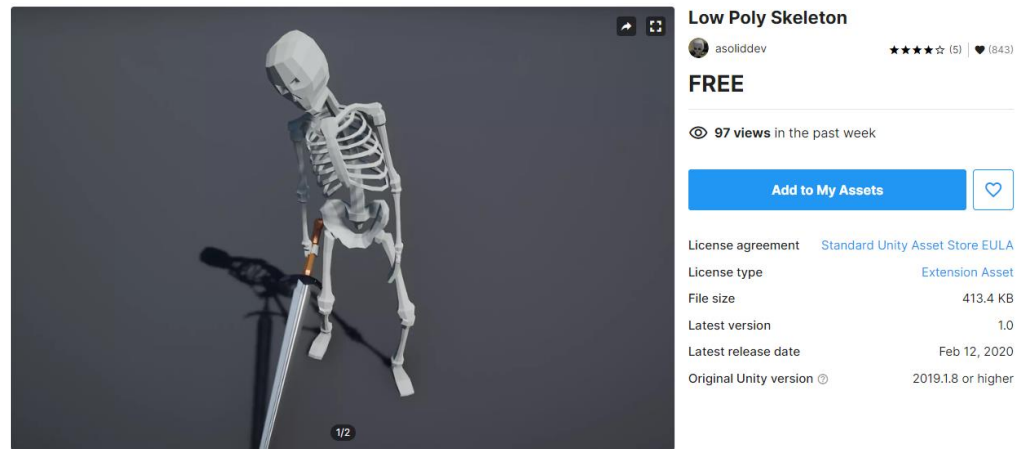

Рис. 3. https://assetstore.unity.com/packages/3d/characters/low-polyskeleton-162347

Моделі не мають анімації, але сумісні з Месапіт. Можна використовувати власні або будь-які завантажені анімації, які працюють з Mecanim, а також дані Mocap.

Можна взяти анімації із сайту mixamo.com, вони вільно завантажуються і їх легко можна використовувати будь-яких Humanoid – персонажів. Тому не важливо, створите Ви власну анімацію або завантажуєте готову – будь-який з варіантів працюватиме з Humanoid – персонажем.

Сет анімацій включає в себе багато різних анімацій (рис.4):

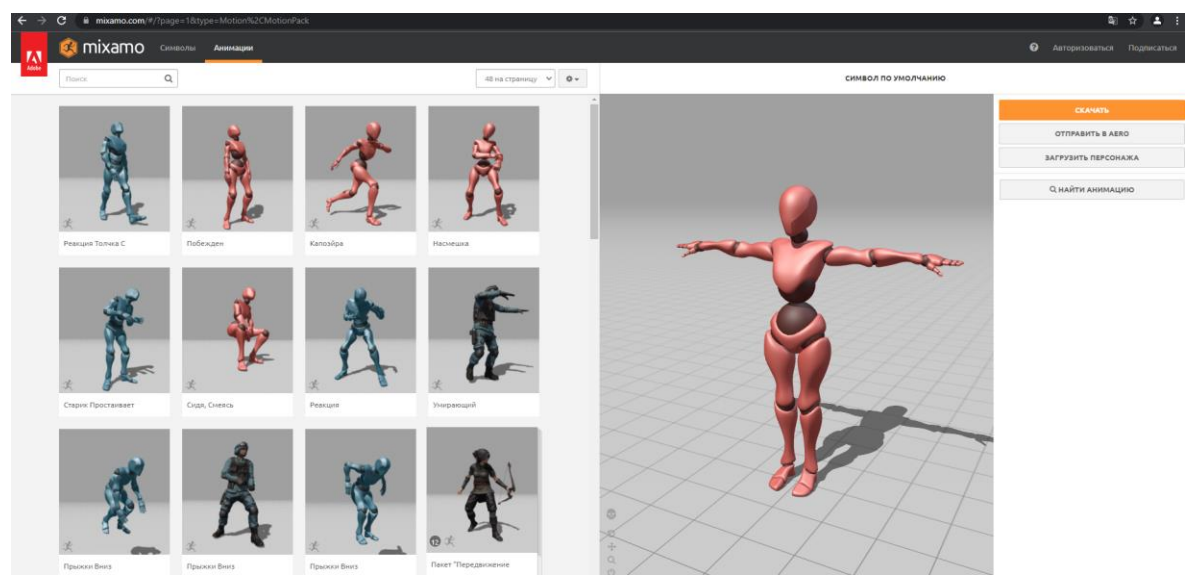

Рис.4. https://www.mixamo.com/#/?page=1&type=Motion%2CMotionPack

#### Імпортування в Unity з Autodesk 3Ds Max

В прикладі було використано Autodesk 3Ds Max 2012 та Unity 2019.4.8f1 Personal. Для Unity експортувати слід в форматі **.FBX**, адже він зберігає таку важливу інформацію, як світло та анімації,

В сцені 3Ds Мах маємо модель персонажу (Рис.5) з прикріпленим скелетом (Рис.6) за допомогою модифікатора Skin. Також модель має Morpher (він повинен бути під Skin (Рис.7)) – систему зважених точок, що в Unity має назву BlendShapes.

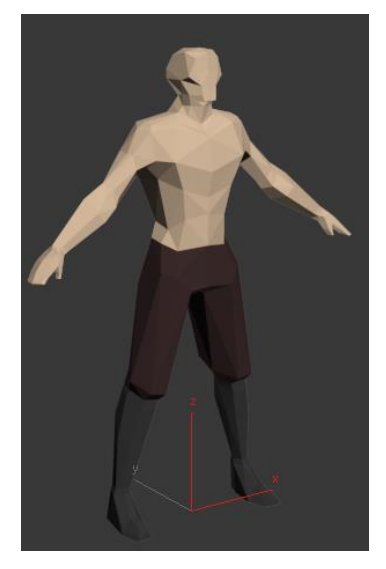

Рис.5 Модель персонажу

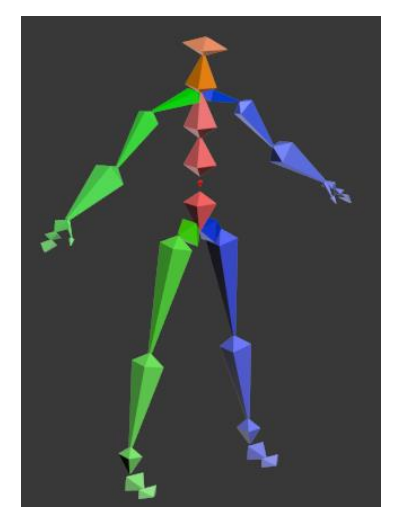

Рис.6 Скелет персонажу

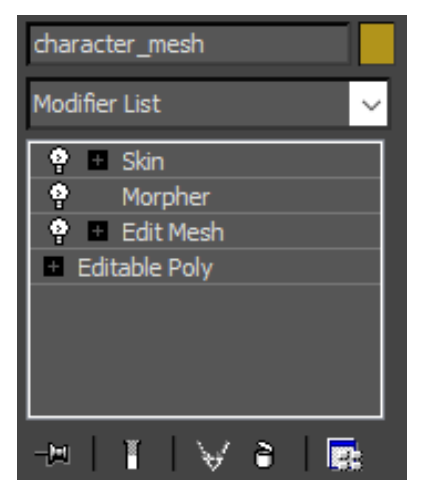

Рис.7 Порядок модифікаторів

Переконайтесь, що матеріали мають різні назви, в іншому випадку, деяких матеріалів в Unity не буде, та після модифікатору Edit Poly, якщо він  $\epsilon$ , або Editable Poly додано Edit Mesh (Рис.8).

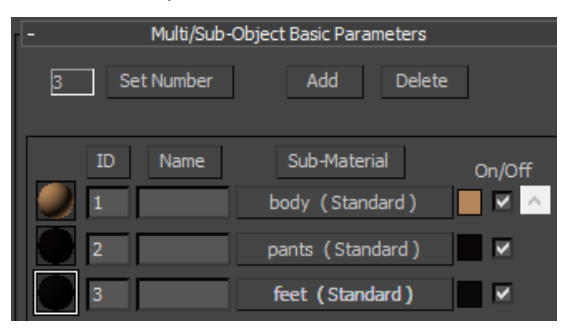

Рис.8 Назви матеріалів

Обираємо модель та скелет і натискаємо Export -> Export Selected (Рис.9) та обираємо розширення .FBX, зазвичай воно перше в списку.

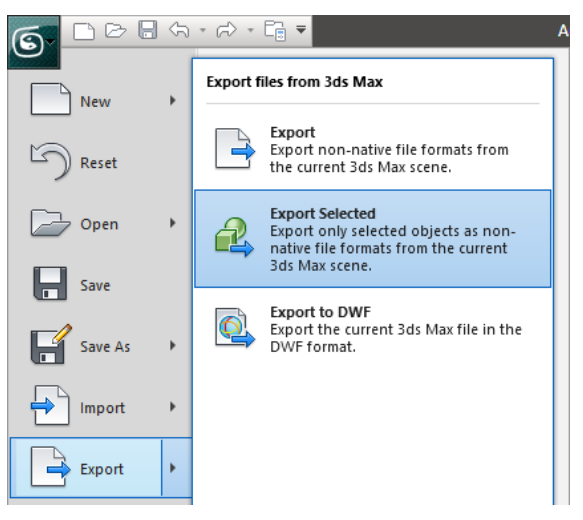

Рис.9 Кнопки експорту

Відкривається вікно налаштувань .FBX експорту. В даному випадку модель не має груп згладжування, також пам'ятаємо, що моделі, що імпортуються в Unity, повинні бути тріангуляційними, тобто з полігонами, розбитими на трикутники (рис.10).

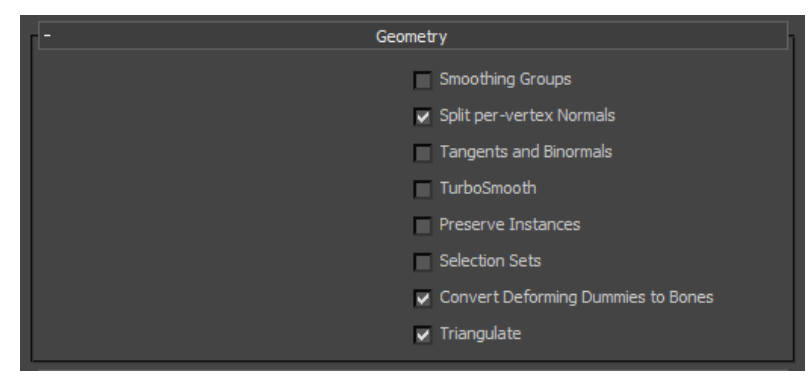

Рис.10 Налаштування розділу Geometry

**Split per-vertex Normals** ставимо якщо модель має жорсткі краї, проте можуть втратитись групи згладжування.

Параметр **Tangents** and **Binormals** створює дані дотичних та бінормалей із інформації про UV та нормалі моделі. Використовується для рендерингу.

Параметр **TurboSmooth** згладжує модель.

Якщо скелет має анімацію – не забуваємо поставити прапорці Animation та в Deformations – Skins та Morphs (Blend Shapes).

В розділі **Bake Animation** вмикаємо параметр **Bake Animation** та **Resample All**. Обираємо тривалість анімації та **Step**, що визначає, скільки ключів анімації створено кожного кадру(рис.11).

| - Anin           | nation            |  |  |  |  |  |
|------------------|-------------------|--|--|--|--|--|
| Animation        | ~                 |  |  |  |  |  |
| - Extra          | Options           |  |  |  |  |  |
|                  | Use scene name    |  |  |  |  |  |
|                  | Remove single key |  |  |  |  |  |
| - Bake Animation |                   |  |  |  |  |  |
| Bake Animation   | ~                 |  |  |  |  |  |
| Start:           | 0                 |  |  |  |  |  |
| End:             | 699               |  |  |  |  |  |
| Step:            | 1                 |  |  |  |  |  |
|                  | ✔ Resample All    |  |  |  |  |  |
| - Defor          | nations           |  |  |  |  |  |
| Deformations     | ×                 |  |  |  |  |  |
|                  | ✓ Skins           |  |  |  |  |  |
|                  | ✓ Morphs          |  |  |  |  |  |

Рис.11 Налаштування анімації

Якщо ваша модель має текстури – перевірте, чи ввімкнений параметр **Embed Media** (Рис.12).

| [+  | Animation     | ]1 |
|-----|---------------|----|
| [+  | Cameras       | ]1 |
| [+  | Lights        | ]1 |
| r - | Embed Media   | h  |
|     | ✓ Embed Media |    |

Рис.12 Параметр Embed Media

Також можна обрати одиниці вимірювання та змінити вектор **Up** (Puc.13).

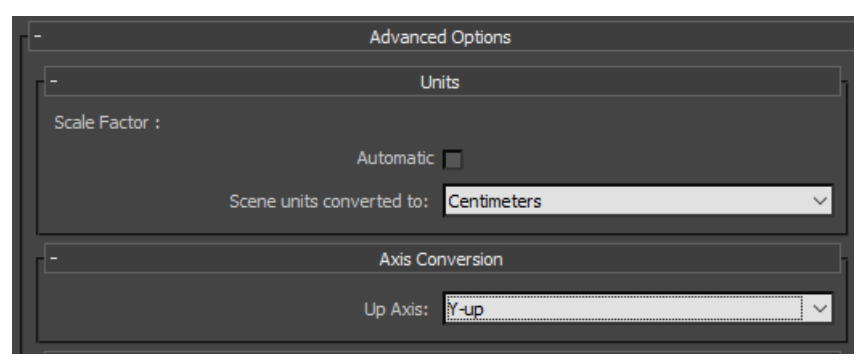

Рис.13 Додаткові налаштування

Розміщуємо, якщо ще не зробили, експортований файл в вашому проекті Unity(Puc.14).

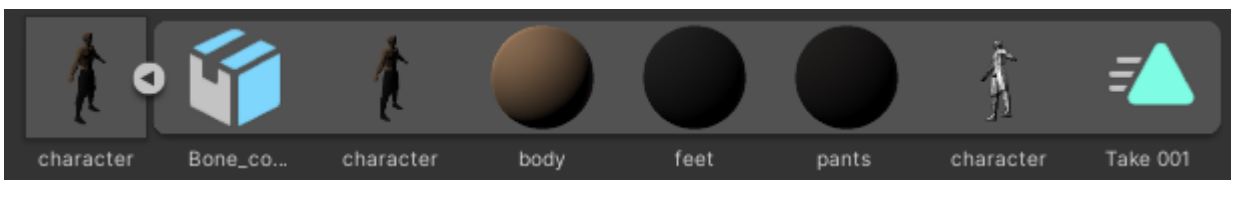

Рис.14 Вигляд файлу в Unity

Якщо ваша модель без груп згладжування та має систему зважених точок, як в даному прикладі, то в Unity може виникнути проблема (Puc.15), якої не було 3Ds Max - непотрібне згладжування моделі при зміні параметрів Blend Shapes.

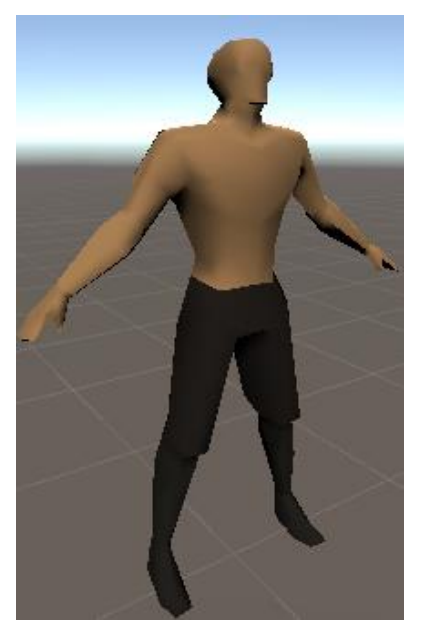

Рис.15 Проблема

Для виправлення потрібно зайти в налаштування файлу, просто натиснувши на нього, обрати Model (Рис.16) та змінити параметр **Blend Shape Normals -> Import** (Рис.17).

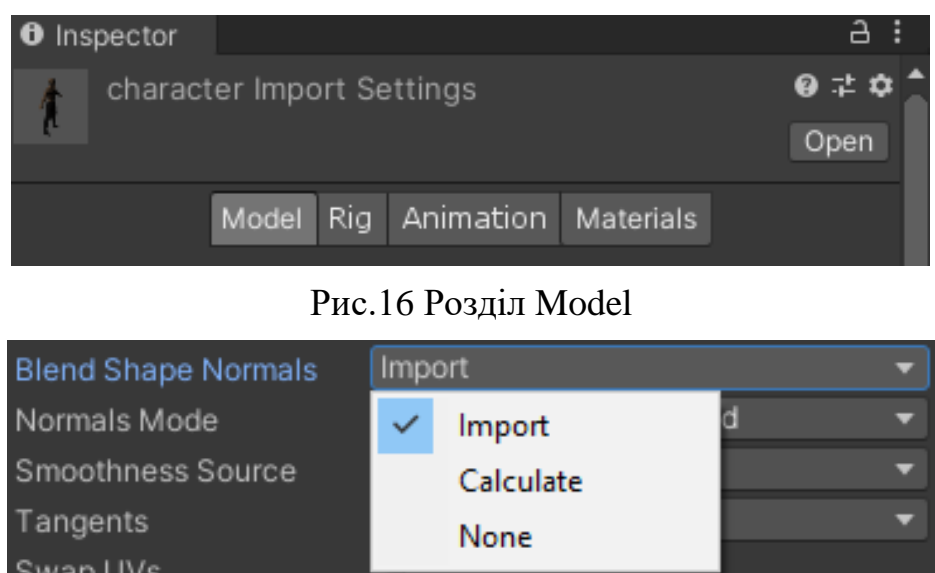

Рис.17 Зміна параметру Blend Shape Normals

Тепер Blend Shapes працює як потрібно (Рис.18).

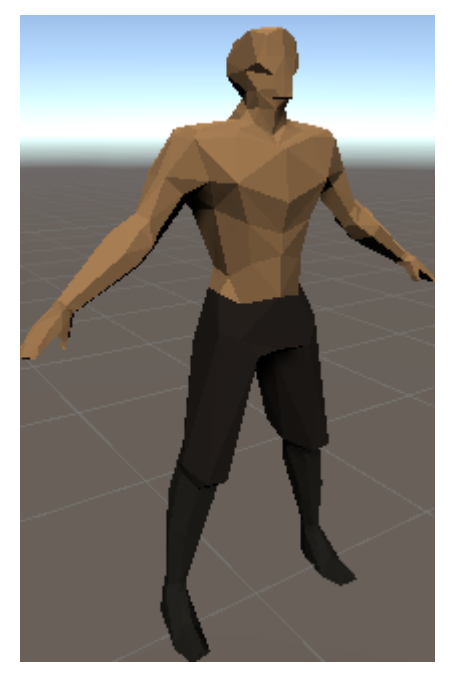

Рис.18 Результат вирішення проблеми

В даному прикладі використано скелет не типу Humanoid, тому налаштування розділу Rig мають наступний вигляд (Рис.19).

|                       | Model Ri | g Animation    | Materials |        |       |
|-----------------------|----------|----------------|-----------|--------|-------|
| Animation Typ         | e        | Generic        |           |        | •     |
| Avatar Definition     |          | Create From Th | nis Model |        | •     |
| Root node             |          | Bone_core      |           |        | •     |
| Skin Weights          |          | Standard (4 Bo | nes)      |        | •     |
| Optimize Game Objects |          |                |           |        |       |
|                       |          |                |           | Revert | Apply |

Рис.19 Налаштування розділу Rig

Після цього в об'єкті на сцені додається компонент Animator (Рис.20).

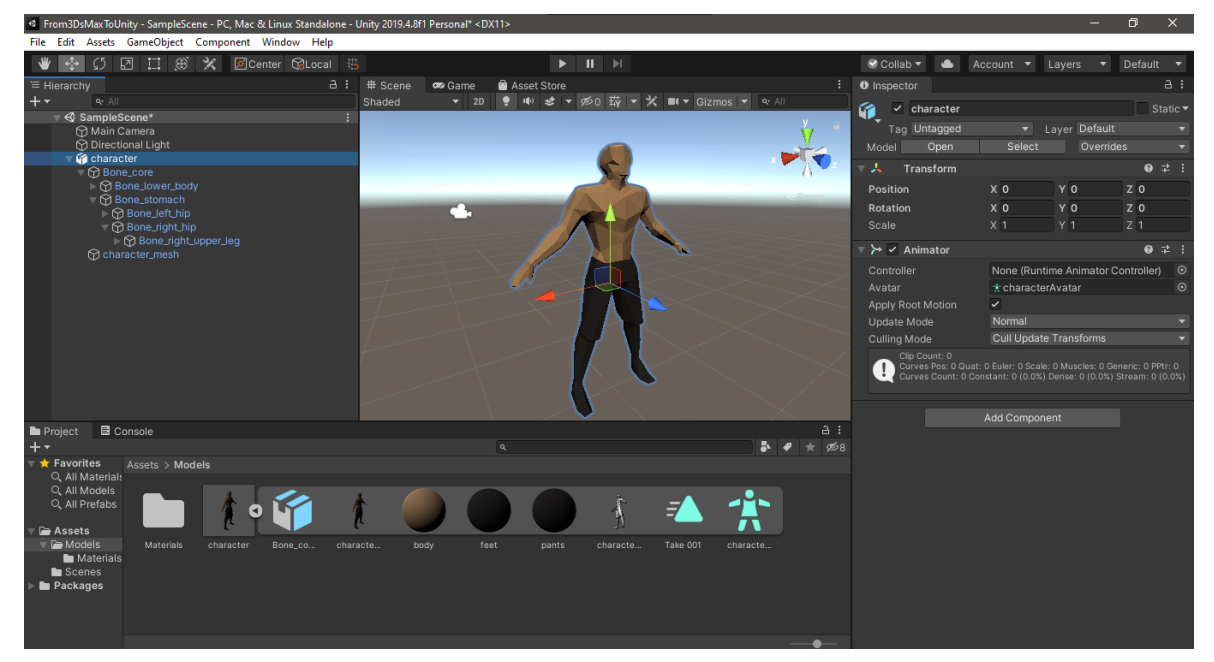

Рис. 20 Об'єкт на сцені з компонентом Animator

Створюємо контролер та прибираємо прапорець з **Apply Root Motion**, якщо він вам не потрібен (Рис.21).

| 🔻 ≻ 🖌 Animator    |                        | 0 | 갍 | :       |
|-------------------|------------------------|---|---|---------|
| Controller        | 🖫 character_controller |   |   | $\odot$ |
| Avatar            | 🕆 characterAvatar      |   |   | $\odot$ |
| Apply Root Motion |                        |   |   |         |
| Update Mode       | Normal                 |   |   | T       |
| Culling Mode      | Cull Update Transforms |   |   | T       |

Рис.21 Зміни в аніматорі

В наступному розділи Animation можна нарізати кліпи, що були експортовано разом з скелетом. Додамо кліп, назвемо його та визначимо

тривалість. Якщо анімація зациклена, як ходьба, спокій тощо, та хочемо щоб вона повторялась, ставимо прапорець **Loop Time** (Puc.22).

| Clips                            | Start   | End    |
|----------------------------------|---------|--------|
| Take 001                         | 0.0     | 699.0  |
| idle                             | 5.0     | 15.0   |
|                                  | +       | -      |
| idle                             |         | 0 ¢    |
| —                                |         |        |
|                                  |         | 30 FPS |
| Υρο, , Ιs:οο, , Ιτο:οο, , Ιτο:οο | , , 120 | ;00, , |
| Start 5                          | End     | 15     |
| Loop Time 🗸                      |         |        |
| Loop Pose                        |         |        |
| Cycle Offset 0                   |         |        |

Рис.22 Додавання кліпу спокою

Щоб змінити матеріали, їх потрібно витягнути з файлу (extract). Заходимо в розділ **Material**, натискаємо **Extract Materials** (Рис.23) та обираємо папку, куди їх зберегти.

| 1                      | Model R | ig | Animation   | Materials     |   |
|------------------------|---------|----|-------------|---------------|---|
| Material Creation Mode |         |    | Standard    |               | T |
| sRGB Albedo Colors     |         |    | /           |               |   |
| Location               |         |    | Use Embedde | d Materials   | T |
|                        |         |    | Extr        | act Textures  |   |
| Materials              |         |    | Extra       | act Materials |   |

Рис.23 Розділ Materials

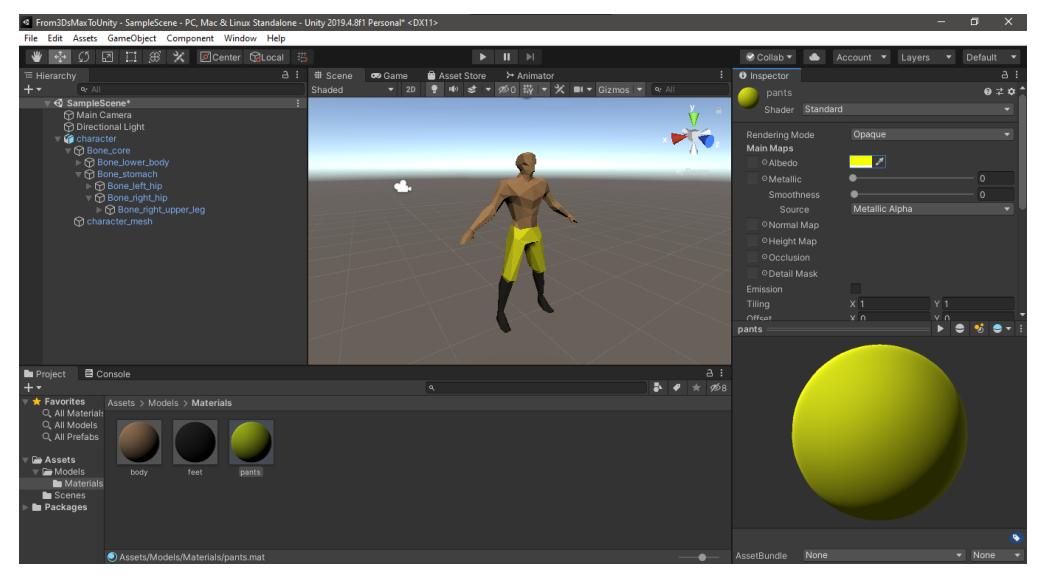

Рис.24 Зміна матеріалу

## Контрольні питання:

- 1. Що таке Avatar?
- 2. Що таке Retargeting?
- 3. Що таке Skinning?
- 4. Що таке T-pose?
- 5. Що таке Bind-pose?
- 6. У якій позі має бути персонаж, щоб створити йому аватар?
- 7. Три ступені свободи, що це таке?

#### Самостійна робота:

Доопрацювати налаштування анімованої моделі персонажа у Unity3D